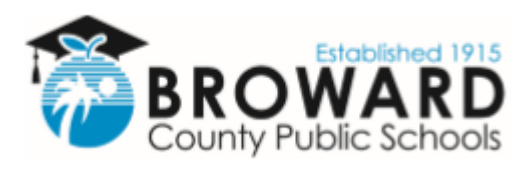

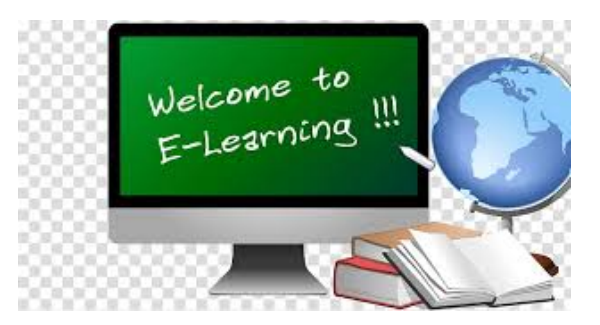

# Eight Steps to Getting Ready for Broward County Public Schools e-Learning Student Guide

# 1. How do I get to school?

Go to sso.browardschools.com

### 2. How do I enter school?

Sign in with your student number and password/PIN to get to your personalized Clever Single Sign-On Launchpad. Each student's dashboard is different depending on grade level. Below is a sample of one. For young and complex learners, parents/guardians should log in with the student information.

| Clever                                                 |                                |            |                        | Q Searc        | h          | Portal   |
|--------------------------------------------------------|--------------------------------|------------|------------------------|----------------|------------|----------|
| BROWARD                                                | My Application                 | ns         |                        |                |            |          |
| Favorite resources<br>Teacher Pages<br>My Applications |                                | CANVAS     | OFFICE 365             | MATION         |            |          |
| Request Center                                         | Digital Student O<br>Resources | Canvas     | Office365              | Algebra Nation | Beanstack  | BrainPOP |
|                                                        | 4                              | C O<br>D E |                        |                | of the     |          |
|                                                        | Chess4Life                     | Code org   | Discovery<br>Education | EVERFI         | Fortify FL | i-Rendy  |

# 3. How do I get to class?

Click on the Canvas image outlined in red above. Go to BASIS/Pinnacle/Virtual Counselor to get your class schedule and attend your classes in the proper order.

#### 4. How do I enter class?

Use the "Courses" button on the left blue navigation bar to access your courses. Or you can click on the Canvas Tile to bring you into your Canvas course.

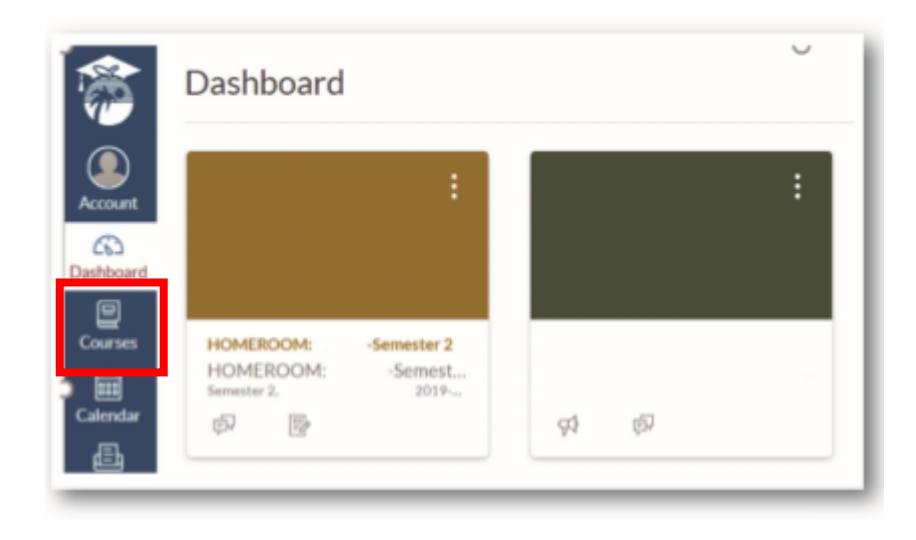

# 5. How do I find my Canvas work and my Teams web conference link?

Read any of your teacher's announcements at the top of the homepage of your Canvas course and then look for assignments below. If your teacher has designed your work in Modules, click on the Modules link on the left side of your course navigation to begin seeing your units of study.

Your teacher will be providing live web conferencing through Microsoft Teams. The link to these live meetings will be placed in the Announcements of Canvas or in other areas in Canvas such as Calendar Events, Pages, Assignments, Discussions, and Quizzes.

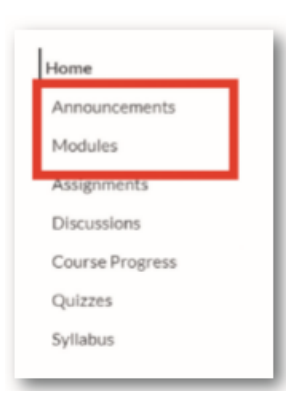

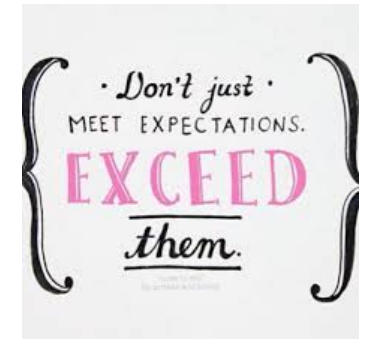

# **Student Expectations**

Live instruction will be conducted daily, and students are to connect each period on Teams and the following expectations should be followed.

- o Students need to go to each class at the assigned times
- Teachers will discuss protocols for the use of your live cameras.
- Students are to dress appropriately.

Students need to follow proper web conferencing netiquette and display the proper code of conduct and decorum in a virtual meeting.

To help you participate well in your class web conference follow these simple virtual meeting netiquette rules and tips:

- 1. Leave the keyboard alone...
- 2. Dress appropriately...
- 3. Be aware of your surroundings...
- 4. Mute your microphone when you are not talking...
- 5. Speak up, but do not shout...
- 6. Stay seated and stay present...
- 7. Find a quiet location with no or minimal background noise
- 8. Turn off all sounds on your phone
- 9. Parents should not interrupt meetings...

For more information on Digital Citizenship and Internet Safety go to <u>Digital Citizenship</u> <u>Resources.</u>

# 6. How does a student learn how to use Canvas?

Students can learn how to use Canvas by participating in the <u>Passport to Canvas</u> course found in the <u>BCPS Digital Student Resources</u> Canvas Course.

|                                              | (              | STUDEN    | RESOURCES       |                        |
|----------------------------------------------|----------------|-----------|-----------------|------------------------|
| Dig <sup>ital</sup><br>Te <sup>xtbooks</sup> |                |           |                 | Digital<br>Resources   |
| Learning Never Closes                        | 🖵 Digital Rese | ources    | K-5 Textbooks   | ★ <u>6-8 Textbooks</u> |
| * <u>9-12 Textbo</u>                         | ooks           | Library/№ | ledia Resources | ance                   |
| Learning Never Closes                        |                |           |                 |                        |
| Canvas Self-Paced How To                     |                |           | 0               |                        |
| Passport to Canvas                           |                |           | 0               |                        |
|                                              |                |           |                 |                        |

Students can access the Digital Student Resources course directly from their <u>Single-Sign-On</u> <u>Clever Launch Pad</u> highlighted in red below or by clicking the Student Textbooks & Resources link located under Resources in the blue global navigation menu in Canvas.

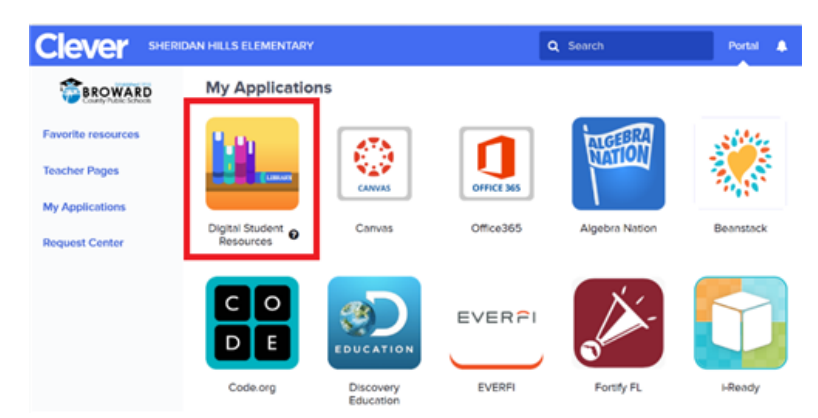

# 7. How do I use the Canvas Student App?

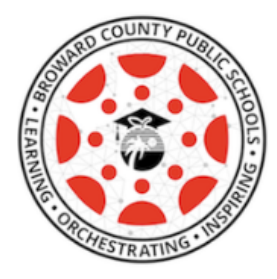

Canvas Student allows students to access their courses and groups using a mobile device. Students can submit assignments, participate in discussions, view grades and course materials. The app also provides access to course calendars, To Do items, notifications, and Conversations messages.

- What is the Canvas Student app?
- Canvas Student iOS Guides
- <u>Canvas Student Android Guides</u>